# 湖北省市场主体登记系统

(申报端)

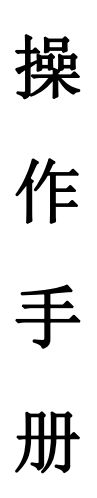

2022年8月版

# 第一章 首页

## 1.1.首页

在互联网环境下,使用浏览器打开湖北省企业登记网络服务平台。湖北省政务网服务平台网址: <u>http://zwfw.hubei.gov.cn</u>

| 部金額       部金額       ● 武政市       連載線区類                                                                                                    | With Constraining         ● 武田         重想認知                 へん感者<br>大人服者<br>成名法<br>の合え、お、成名公用<br>成日気<br>の一様のは<br>の生え、「女子」<br>の生え、「女子」<br>の生ま、「女子」<br>の生ま、「女子」<br>の生ま、「女子」<br>の生ま、「女子」<br>の生ま、「女子」<br>の生ま、「女子」<br>の生ま、「女子」<br>の生ま、「女子」<br>の生ま、「女子」<br>の生ま、<br>の生ま、<br>の生ま、<br>の生ま、<br>のま、<br>の生ま、<br>のま、<br>の生ま、<br>の生ま、<br>のま、<br>のま、<br>のまま、<br>のま、<br>のま、<br>のま、<br>のま、<br>のま、<br>のまま、<br>のま、                                                                                                    |                                                                                                    |                                                                                                    | 国家政务服务平台   武汉市人民政府               |                                 |                          | 鄂江カAPP   无障碍阅读   **減   🌲 消息   退日                         | H |
|----------------------------------------------------------------------------------------------------|----------------------------------------------------------------------------------------------------|----------------------------------------------------------------------------------------------------|----------------------------------------------------------------------------------------------------|----------------------------------|---------------------------------|--------------------------|----------------------------------------------------------|---|
| <ul> <li>              前面 へん服务 該人服务 政务公开 政民日动 →単取功(一件単一次内) → 业→証 好差評 互取例+监営      </li> <li>             的上方方,很高兴为您服务         </li> <li>             武双市 ● 商品人感愛力理的車项         </li> <li>             の128         </li> <li>             政務 ●         </li> <li>             政務 ●         </li> <li>             政務 ●         </li> <li>             がる         </li> <li>             かる         </li> <li>             の公司取         </li> <li>             ア         </li> <li>             ののののののののののののののののののののののののの</li></ul>                                                                                                    | ① 今後第 法人服第 政务公开 政民日朝 一事取功(一件事一次功) 一业一证 好客评 互联网+监管     ① 第二 日本 (日本) 「「「」」」」     ① 「「」」」     □ 「「」」」     □ 「「」」」     □ 「「」」」     □ 「「」」」     □ 「「」」」     □ 「「」」」     □ 「「」」」     □ 「「」」     □ 「「」」     □ 「「」」     □ 「「」」     □ 「「」     □ 「「」     □ 「「」     □ 「「」     □ 「「」     □ 「「」     □ 「「」     □ 「「」     □ 「「」     □ 「「」     □ 「「」     □ 「「」     □ 「「」     □ 「「」     □ 「「」     □ 「「」     □ 「「」     □ 「「」     □ 「「」     □ 「「」     □ 「「」     □ 「「」     □ 「「」     □ 「「」     □ 「「」     □ 「「」     □ 「「」     □ 「」     □ 「□     □ 「□     □ 「□     □ 「□     □ 「□     □ 「□     □ 「□     □ □     □ □     □ □     □ □     □ □     □ □     □ □     □ □     □ □     □ □     □ □     □ □     □ □     □ □     □ □     □ □     □ □     □ □     □ □     □ □     □ □     □ □     □ □     □ □     □ □     □ □     □ □     □ □     □ □     □ □     □ □     □ □     □ □     □ □     □ □     □ □     □ □     □ □     □ □     □ □     □ □     □ □     □ □     □ □     □ □     □ □     □ □     □ □     □ □     □ □     □ □     □ □     □ □     □ □     □ □     □ □     □ □     □ □     □ □     □ □     □     □ □     □ □     □ □     □ □     □ □     □ □     □ □     □ □     □ □     □ □     □ □     □ □     □ □     □ □     □ □     □ □     □ □     □ □     □ □     □ □     □ □     □ □     □ □     □ □     □ □     □ □     □ □     □ □     □ □     □ □     □ □     □ □     □ □     □ □     □ □     □ □     □ □     □ □     □ □     □ □     □ □     □ □     □ □     □ □     □ □     □ □     □ □     □ □     □     □ □     □ □     □     □ □     □     □ □     □     □     □     □     □     □     □    □     □     □     □     □     □     □     □     □     □     □     □     □     □     □     □     □     □     □     □     □     □     □     □     □     □     □     □     □     □     □     □     □     □     □     □     □     □     □     □     □     □     □     □     □     □     □     □     □     □     □     □     □     □     □     □     □     □     □     □     □     □     □     □     □     □     □     □     □     □     □     □     □     □     □     □     □     □     □     □     □     □     □     □     □     □ | 竹瓜 (1) (1) (1) (1) (1) (1) (1) (1) (1) (1)                                                                          | 竹(本) (1) (1) (1) (1) (1) (1) (1) (1) (1) (1                                                                                                    |                                  | 全国一体化政务服务平台<br>湖北政务服务网 ◆武汉市 请选择 | 区划▼                      |                                                          |   |
|                                                                                                    | BASE AND AND AND AND AND AND AND AND AND AND                                                                                                    | BANDERSE AND AND AND AND AND AND AND AND AND AND                                                                    | BAL AC A CALCAR A CALCAR A CAL | 首页 个人服务 法人服务 政务公开                | 政民互动 一事联办(一件事一次办) -             | -业—证 好差评 互联网+监管          |                                                          |   |
| 晩上好,很高兴为您服务 武双市 ▼ 計論入態要分理的事項 0/12 提案 路近理素 自該公司設立 第40章 第40章 第4                                                                                                    | <ul> <li>晩上好,很高兴为您服务</li> <li>■ 就家月尾寺を保險量…</li> <li>● 湖島人怨雯小理的事項</li> <li>● 1012</li> <li>● 秋田、田田、田、田、田、田、田、田、田、田、田、田、田、田、田、田、田、田、田</li></ul>                                                                                                    | <ul> <li>晩上好,很高兴为您服务</li> <li>武双市・ 評論人怨愛力理的事項 012 要素</li> <li>潮球 的協公司設立</li> </ul>                                  | <ul> <li>時の上好,很高兴为您服务</li> <li>● 就及用 (1) (1) (1) (1) (1) (1) (1) (1) (1) (1)</li></ul>                                                                                                    |                                  | ~~ ×                            |                          | **诚 我的空间 我的空间 我的空间                                       |   |
| 止以れて         回知(人名支罗)分的19年9月         0/128         12-24         机关事业单位养老保         机关事业单位养老保           耐防防先         内容公司设立         -         -         -         -         -         -         -         -         -         -         -         -         -         -         -         -         -         -         -         -         -         -         -         -         -         -         -         -         -         -         -         -         -         -         -         -         -         -         -         -         -         -         -         -         -         -         -         -         -         -         -         -         -         -         -         -         -         -         -         -         -         -         -         -         -         -         -         -         -         -         -         -         -         -         -         -         -         -         -         -         -         -         -         -         -         -         -         -         -         -         -         -         -         -         - | 正式本市・     時間が入宅支空が時的当時30     0/128     1224     ・机关事业单位养老保     ・机关事业单位养老保       最近時登条     6済公司協立 <td< td=""><td>LX(T) ● IFIE(7.65-25-97-011)3[403] 0/128     U2-24     FIL(天事业单位养老保 ● 机关事业单位养老保     ①    ①    □    □    □    □    □</td><td></td><td>晚上好,很高兴</td><td>为您服务</td><td><b>猜</b>你<br/>• 城<br/>• 中</td><td><b>尔感兴趣</b><br/>我多居民养老保险查 胡拉婚姻预约登记<br/>中职毕业证查询 - 高级专业技术职务任</td><td></td></td<>                                                                                                    | LX(T) ● IFIE(7.65-25-97-011)3[403] 0/128     U2-24     FIL(天事业单位养老保 ● 机关事业单位养老保     ①    ①    □    □    □    □    □ |                                                                                                    | 晚上好,很高兴                          | 为您服务                            | <b>猜</b> 你<br>• 城<br>• 中 | <b>尔感兴趣</b><br>我多居民养老保险查 胡拉婚姻预约登记<br>中职毕业证查询 - 高级专业技术职务任 |   |
|                                                                                                    | □ □ □ □ □ □ □ □ □ □ □ □ □ □ □ □ □ □ □                                                                                                    | □ □ □ □ □ □ □ □ □ □ □ □ □ □ □ □ □ □ □                                                                               | □ □ □ □ □ □ □ □ □ □ □ □ □ □ □ □ □ □ □                                                                                                    | 武文市 ◆ 同報/人家要別理的事項<br>最近搜索 内资公司设立 | 0/128 IZA                       | - #                      | N关事业单位养老保 机关事业单位养老保                                      |   |

#### 1.2.登录

#### 1.2.1.登录/注册账户

页面右上角可以进行登录/注册;请根据自己的实际情况进行选择;有政务网账户,点击登录;没有政务网账户,点击注册。

|                                                                                                    | 国家政务服务平台   湖北省人民政府                                                                                                    | 歌CDAPP   元暦時間表   11 扫明度录 • 登录 注册             |
|----------------------------------------------------------------------------------------------------|----------------------------------------------------------------------------------------------------|----------------------------------------------|
|                                                                                                    | 湖北省人民政府<br>・ 第8月23日、<br>・ 第8月23日、<br>・ 第8月23日、<br>・ 第8月23日、<br>・ 第8月23日、<br>・ 第8月23日、<br>・ 第8月23日、<br>・ 第8月23日、<br>・ 第8月23日、<br>・ 第8月23日、<br>・ 第8月23日、<br>・ 第8月23日、<br>・ 第8月23日、<br>・ 第8月23日、<br>・ 第8月23日、<br>・ 第8月23日、<br>・ 第8月23日、<br>・ 第8月23日、<br>・ 第8月23日、<br>・ 第8月23日、<br>・ 第8月23日、<br>・ 1 日、<br>・ 1 日、<br>日、<br>・ 1 日、<br>日、<br>日、<br>日、<br>日 日、<br>日 日、<br>日 日、<br>日 日、<br>日 日、<br>日 日 |                                              |
|                                                                                                    | 首页 个人服务 法人服务 政务公开 政民互动 一事联办 一业一证 好差评 互联网+监管                                                                                                    |                                              |
|                                                                                                    |                                                                                                    | <b>稿!你好</b> 登录注册<br>我的证明0 正在力理0              |
|                                                                                                    | 湖北政条欢迎您                                                                                                    | <ul> <li> 欢迎未到湖北政务服务网, 登录后办事更方便晚!</li> </ul> |
| and the second second s |                                                                                                    | 猜你感兴趣                                        |
| - and a start                                                                                                    | 湖北省 · 请输入您要办理的事项 0/128 搜索                                                                                                    | · 城乡居民养老保险查 · 湖北诸姻预约登记<br>。由四的州还告询           |
|                                                                                                    |                                                                                                    | 机关事业单位养老保                                    |
| the second second second second second second second second second second second second second second second se                                                                                                    |                                                                                                    |                                              |
| and the second second se                                                                                                    |                                                                                                    | ☆ □ □ □ □ □ □ □ □ □ □ □ □ □ □ □ □            |
|                                                                                                    |                                                                                                    | 我要办 我要查 我要者 我要评                              |
|                                                                                                    |                                                                                                    |                                              |
|                                                                                                    | 特望服务  湖北省 > 专项职业能力证书办理 湖北省"双随机一公开"监管网                                                                                                    | 湖北省投资项目在线审批监管平台 更多 >                         |

#### 1.2.2.登录个人/法人账户

 ① 登录/注册好账户后;会跳转到湖北省统一身份认证平台; 请选择是个人/法人用户登录,个人用户指:一个自然人的账户 进行登录;法人用户指:一个企业的账户进行登录。

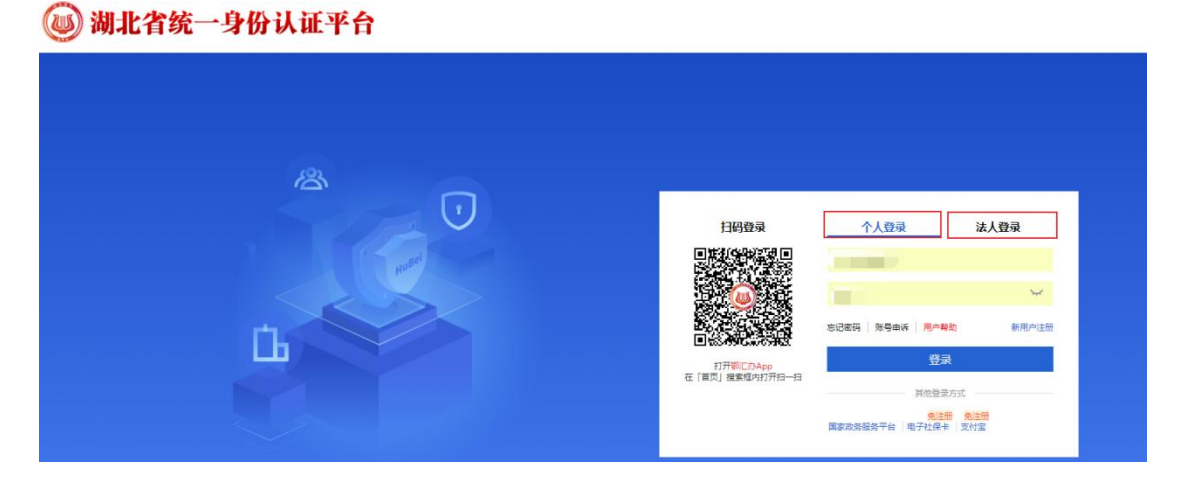

② 登录后的界面如下:

注:请根据提示,完成以上操作;

| **杰<br>0 初级认证 | ▲ 「」                                                                                                    | × |
|---------------|----------------------------------------------------------------------------------------------------|---|
|               | 人脸识别身份核验                                                                                                    | ^ |
|               | 我们收集您的脸部图像信息是为了确认当前是您本人操作,从而保护您的<br>信息安全,整个过程不会存储您的任何脸部图像信息。                                                             | _ |
|               |                                                                                                    |   |
|               |                                                                                                    |   |
|               | 上コー ● 3 0.00000<br>操作提示:<br>会 请使用最新版本的鄂江办APP ◎ 扫― 扫校验身份;                                                                 |   |
|               | <ul> <li>         適分許手机打开攝像头:         <ul> <li>             ·同意湖北省政务管理办公室使用您提交的信息用于身份核验。         </li> </ul> </li> </ul> |   |
|               | 请根据以上提示完成:身份核验                                                                                                    |   |

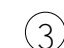

③ 完成以上操作后:点击返回首页;

| 御 新北政务服    | 556日<br> 务网   | 个人专 | 属空间                                                | 開首页   |  |
|------------|---------------|-----|----------------------------------------------------|-------|--|
|            | **杰<br>3 初级认证 |     | 我要办         我要向           か件の事、我的服务         第几问题、2 | 客询留言  |  |
|            | 我的主页          |     |                                                    | 此罗·// |  |
| · • •      | 我的信息          |     |                                                    |       |  |
|            | 我的办件          | ^   |                                                    |       |  |
|            | 我的评价          |     |                                                    |       |  |
| <b>a</b> 1 | 我的物流          | ^   | (                                                  |       |  |
| 0          | 我的支付          |     | (                                                  | 1     |  |
|            | 我的材料          | ^   | 200A-041-000                                       |       |  |
| <b>a</b> : | 我的互动          | ^   |                                                    |       |  |
|            | 我的消息          |     | 信用报告 我的证明                                          | 我的公积金 |  |
| <b>*</b> 1 | 我的收藏          |     |                                                    |       |  |
| <b>*</b>   | 我的足迹          |     |                                                    |       |  |
| 0.         | 账户设置          |     |                                                    |       |  |
|            |               |     |                                                    |       |  |

④ 返回首页后;检查个人专属空间栏,是否显示是登录的 名称。

| 国家政务服务平台   湖北省人民政府      |                                                           |                | 鄂江力APP   无意明阅读   **杰   🌲 消息   退出     |
|-------------------------|-----------------------------------------------------------|----------------|--------------------------------------|
|                         | <sup>全国一体化政务服务平台</sup> ●湖北<br>湖北政务服务网 ●                   | 省请选择区划▼        |                                      |
| 首页个人服务法人服务政务公开          | 政民互动一事联办一业                                                | 一证好差评 互联网+监管   |                                      |
|                         | -                                                         | X              | **杰<br>我的证照 6 正在办理 3 我的空间            |
| 中午好,很高兴;                | 为您服务                                                      | No.            | 精你感兴趣                                |
| 湖北省 - 请输入您要办理的事项        | 0/128 搜                                                   | ·索             | - 观罗闻代界也测过量                          |
|                         |                                                           |                | ☆ 気 豆 ジ<br>我要办 我要查 我要看 我要伴           |
| <b>特色服务</b> 湖北省~        | 专项职业能力证书办理                                                | 湖北省"双随机一公开"监管网 | 湖北省投资项目在线审批监管平台 更多 >                 |
| 热点                      | 特色专区                                                      |                | 查看更多 >                               |
| 湖北省                     | 一业一证<br>一单告知、一衷申请、一口受现<br>证注言、一码夹证、聚集"高效<br>一件主" 持续任业考察环境 |                | 時省通办<br>一地以证、全国网方、异地町方、多<br>地联方、就近み理 |
| <b>垣111 祝</b><br>期末留抵税额 | <u></u>                                                   |                | 100 × 660                            |
|                         | 新冠肺炎疫情防控专                                                 | 省内通办专区         | と語 投资/工程建设项目审批                       |

注: 进入企业开办登记系统有两种操作方式, 具体如下:

# 1.3. 办事入口 1——企业开办单事项区(操作 1)

① 填写相关企业类型;

| 1页 个人服务 法人服务 政务2                                                             | 3开 政民互动 一事联办 一          | 业一证 好差评 互联网+监管                    |                                                                     |
|------------------------------------------------------------------------------|-------------------------|-----------------------------------|---------------------------------------------------------------------|
| 晚上好,很高兴                                                                      | 长为您服务                   | X                                 | **杰 我的空间<br>我的证照 0 正在办理 0<br><b>猜你感兴趣</b><br>· 城乡眉民养老得脸童 · 湖北虞姻预约登记 |
| 湖北省 ▼ 个人独资                                                                   | 4/128                   | 搜索                                | 中职毕业证查询 高级专业技术职务任<br>机关事业单位养老保 机关事业单位养老保                            |
| 个人独资企业分支机构设立登记<br>个人独资企业注销登记<br>个人独资企业分支机构变更登记<br>个人独资企业备案<br>个人独资企业分支机构注销登记 | 步骤一:填<br>步骤二:选<br>步骤三:点 | 写要办理的企业类型;<br>择相应要办理的业务;<br>击搜索按键 |                                                                     |
| 个人独资企业设立登记<br>个人独资企业变更登记<br>个人独资企业登记事项发生变更时,未<br>个人独资企业未将营业执照正本放在分           | ◆ 小住所罷目位置               | XXXX                              |                                                                     |
|                                                                              | 专项取业能力证书办理              | 湖北省"双随机一公开"监管网                    | 湖北省投资项日在线审批监管平台 百多 )                                                |

| 2 | 选择企业开办相对应的业 | 2务 |
|---|-------------|----|
|---|-------------|----|

|                  |                                  | 10/150                                       |                             |
|------------------|----------------------------------|----------------------------------------------|-----------------------------|
|                  | 热门搜索: 高级专业技术资格申报 社会              | 科社会保险费缴纳 技能提                                 |                             |
| 便民服务 ●           | <b>专区/主题/便民/特色服务</b> 为您找         | 到大约91条                                       | 最近搜索                        |
| 办事指南 〇<br>常见问题 〇 | 府国<br>[仙桃市]企业登记档案服务系统            | [2]<br>[湖北省]企业登记档案服务平台                       | 个人独资企业设立登记<br>个人独资<br>个体工商户 |
| 政策新闻             | [湖北省]个人医保账户                      | 网<br>步骤一:点击知道了按键<br>步骤二:选择相对应办事指南点击查看指南或在线办理 | 热门服务                        |
|                  | <b>办事指南</b> 为您找到大约 <b>5324</b> 条 | 当前IP所在地为CHINA,结果已为您自动匹配到湖北省。<br>知道了          | 申报职业技能鉴定<br>治安<br>ETC营销活动   |
|                  | 个人独资企业设立登记 个人<br>§119个力理地点       | 這看指常在能力理                                     | 成结查询<br>社保卡<br>湖北省安全评价机构查   |
|                  | 个人独资企业分支机构设立登记 法人<br>119个办理地点    | 宣看指南 在线办理                                    | 湖北政府采购需求公示社会组织查询            |

③ 选择查看指南后出现以下界面: (操作1)

| 热门搜索: 高级:          | 专业技术资格申报 社保 社       | 会保险费缴纳 技能提             | <b></b>                      |        |           |     |
|--------------------|---------------------|------------------------|------------------------------|--------|-----------|-----|
|                    | 请选择办理地点<br>湖北省(省本级) | 步骤一: 请选择相<br>步骤二: 选择完相 | ]<br>对应的市、区、县;<br>]应的地区后,点击查 | 看办事指南。 |           | ×   |
| 而闻 [湖北省]个          | 武汉市                 | 襄阳市                    | 宜昌市                          | 黄石市    | 十堰市       |     |
|                    | 荆州市                 | 荆门市                    | 鄂州市                          | 孝感市    | 黄冈市       |     |
|                    | 咸宁市                 | 随州市                    | 恩施州                          | 仙桃市    | 天门市       |     |
| の事指南               | 潜江市                 | 神农架林区                  |                              |        |           |     |
| 个人独资企<br>?119个办理时  | 您选择的:湖北省本级          | 暂未提供该服务,请选择            | 其他区域                         |        |           | 询   |
| 个人独资企<br>9 119个办理地 |                     |                        | 查看办事指南                       |        | 没找到办事地? 点 | 我咨询 |

④ 选择地区后查看指南后出现以下界面: (操作1):

| [                             | 个人独资企业<br>实施清单名称:个人              | <u> </u>                                                                                          |                       |                                         |
|-------------------------------|----------------------------------|---------------------------------------------------------------------------------------------------|-----------------------|-----------------------------------------|
| 基本信息 ●                        | 0 次 15 If<br>跑动次数 法定办结<br>回 在线咨询 | <ul> <li>目 1 工作日</li> <li>封預 承诺力结时限</li> <li>□ 在线办理</li> <li>□ 佐 收適</li> <li>选择想要办理的业务</li> </ul> |                       |                                         |
| 個山小理○   受理条件○   か理密程○         | 基本信息不够                           | 表 零跑艇 办理企业的基本信息<br>基本信息                                                                           |                       |                                         |
| 申请材料 〇 许可收费 〇                 | 事项名称                             | 个人独资企业设立登记                                                                                        | 常儿问题                  | t咨询服务                                   |
| 中介服务 〇<br>查看评价 〇              | 实施编码<br>业务编码                     | 11420102MB0Q59583R4420131022W01<br>11420102MB0Q59583R4420131022W0101                              | 6 是                   | ~                                       |
| 设定依据 🔾                        | 基本编码                             | 420131022W01                                                                                      | 监督咨询<br>操作流<br>・ 咨询方式 | <b>〕</b><br>程遇到问题时,咨询方式                 |
| 办理企业类型的<br>根据所想要了解<br>进行点击并查看 | 相关流程;<br>的相关信息,<br>受理机构          | 江岸区行政审批局                                                                                          | 咨询电话                  | 027-82905798, 027-82<br>902366          |
|                               | 办件类型<br>法定办结时限                   | 即办件<br>15个工作日 查看时限说明                                                                              | 咨询网址<br>咨询公众号         | http://zwtw.nubei.gov.c<br>n<br>湖北政务服务网 |
|                               | 承诺办结时限                           | 1个工作日 查看时限说明                                                                                      | 咨询地址                  | 江岸区后湖五路16号东方<br>广场4楼经济类审批科综<br>合窗口      |
|                               | 网办深度                             | 互联网收件,互联网预审,互联网办理结果信息反馈,互联网办理,<br>互联网咨询,互联网受理,互联网电子证照反馈,其他                                        | • 投诉方式                | 027-82905879                            |
|                               |                                  | 显示更多~                                                                                             | 投诉网址                  | http://zwfw.hubei.gov.c                 |

⑤ 选择在线咨询后出现以下界面: (操作1):

| <b>夏咨询</b> 我要建议 | 我要投诉    | 步骤二:填写相关信息;<br>步骤三:填写相关信息;<br>步骤三:填写完以上信息,点击提交 |
|-----------------|---------|------------------------------------------------|
|                 | * 姓名:   | 肖慧杰                                            |
|                 | * 手机号码: |                                                |
|                 | * 咨询部门: | == 请选择部门 ==                                    |
|                 | * 咨询事项: | == 请选择事项 ==                                    |
|                 | * 主题:   |                                                |
|                 | * 内容:   |                                                |
|                 | 电子邮箱:   | h.                                             |
|                 | 验证码:    | <b><i>M</i> и Во</b> っ <sub>快一张</sub>          |

⑥ 选择在线办理后出现以下界面: (操作1):

| 个人独资企业设立登记 不收费 全程网办                                                                                                    |
|----------------------------------------------------------------------------------------------------|
| 我单位(本人)经审慎研究,郑重作出以下承诺:                                                                                                    |
| <ol> <li>本单位(本人)严格依照国家和湖北省相关法律、法规、规章、规范性文件,全面履行应尽的责任和义务;</li> <li>本单位(本人)所提交的相关申报材料,均合法、真实、准确、有效,无任何伪造、修改、虚假成份,并对所<br/>提供资料的真实性负责;</li> </ol>              |
| <ol> <li>本单位(本人)目觉接受政府、行业组织、社会公众新闻舆论的监督;</li> <li>本单位(本人)在信用中国(湖北)网站中无违法违规、较重或严重失信记录;</li> <li>本单位(本人)目愿接受行政监督部门的依法检查。若违背承诺约定,经查实,愿意接受行业主管部门相应处</li> </ol> |
| 罚,承租违约责任,并依法承租相应的法律责任。按照《湖北省社会信用信息管理条例》规定,自愿将违背承诺约<br>定行为作为失信信息,记录到省社会信用信息服务平台并予以公开。                                                                       |
| 特此承诺。                                                                                                    |
| 点击 我已阅读并承诺 取消                                                                                                    |

- 注:进入办理企业开办系统。
  - $\times$ 请选择办理地点 步骤一:选择相对应的办理地点 步骤二:选择市、区地区 湖北省(省本级) 步骤三:选择完地区后,点击在线办理 武汉市 襄阳市 十堰市 宜昌市 黄石市 荆州市 荆门市 鄂州市 孝感市 黄冈市 咸宁市 随州市 恩施州 仙桃市 天门市 潜江市 神农架林区 您选择的:湖北省本级暂未提供该服务,请选择其他区域 没找到办事地? 点我咨询
  - ⑦ 选择在线办理后出现以下界面:接第二条(操作2)

⑧ 选择在线办理后出现以下界面: (操作2):

| <ol> <li>本单位(本人)严格依照国家和湖北省相关法律、法规、规章、规范性文件,全面履行应尽的责任和义务;</li> <li>本单位(本人)所提交的相关申报材料,均合法、真实、准确、有效,无任何伪造、修改、虚假成份,并对所提供资料的真实性负责;</li> <li>本单位(本人)自觉接受政府、行业组织、社会公众新闻舆论的监督;</li> <li>本单位(本人)自觉接受政府、行业组织、社会公众新闻舆论的监督;</li> <li>本单位(本人)自愿接受行政监督部门的依法检查。若违背承诺约定,经查实,愿意接受行业主管部门相应处罚,承担违约责任,并依法承担相应的法律责任,按照《湖北省社会信用信息管理条例》规定,自愿将违背承诺约定行为作为失信信息,记录到省社会信用信息服务平台并予以公开。</li> </ol>                                                                                                    | 我单位 (本人)                                     | 经审慎研究, 郑重作出以下承诺:                                                                                          |
|----------------------------------------------------------------------------------------------------|----------------------------------------------|----------------------------------------------------------------------------------------------------|
| <ol> <li>4 年年位(本人)所提交的相关申报材料,均合法、真实、准确、有效,元任何伪造、修改、虚假成份,并对所<br/>2.本单位(本人)所提交的相关申报材料,均合法、真实、准确、有效,元任何伪造、修改、虚假成份,并对所<br/>提供资料的真实性负责;</li> <li>3.本单位(本人)自觉接受政府、行业组织、社会公众新闻舆论的监督;</li> <li>4.本单位(本人)自觉接受政府、行业组织、社会公众新闻舆论的监督;</li> <li>5.本单位(本人)自愿接受行政监督部门的依法检查。若违背承诺约定,经查实,愿意接受行业主管部门相应处<br/>罚,承担违约责任,并依法承担相应的法律责任。按照《湖北省社会信用信息管理条例》规定,自愿将违背承诺约<br/>定行为作为失信信息,记录到省社会信用信息服务平台并予以公开。</li> </ol>                                                                                                    | 1 本策(六) (大)                                  |                                                                                                    |
| <ol> <li>2. 本单位(本人)所提之的相关中报材料,均合法、真实、准确、有效,尤任何伤退、惨败、虚服成伤,并对所提供资料的真实性负责;</li> <li>3. 本单位(本人)自觉接受政府、行业组织、社会公众新闻舆论的监督;</li> <li>4. 本单位(本人)在信用中国(湖北)网站中无违法违规、较重或严重失信记录;</li> <li>5. 本单位(本人)自愿接受行政监督部门的依法检查。若违背承诺约定,经查实,愿意接受行业主管部门相应处罚,承担违约责任,并依法承担相应的法律责任。按照《湖北省社会信用信息管理条例》规定,自愿将违背承诺约定行为作为失信信息,记录到省社会信用信息服务平台并予以公开。</li> </ol>                                                                                                    |                                              | ) 产俗怅想自象和湖北自怕大法律、法规、规早、规氾性义件,王闻履行应尽的责任和义务;<br>) 印度立物提升中枢封约 - 构合注 - 吉克 - 准确 - 右如 - 五何何先进 - 修改 - 長岡市小 - 并对印 |
| 在内货件的具条任风景,<br>3. 本单位(本人)自觉接受政府、行业组织、社会公众新闻舆论的监督;<br>4. 本单位(本人)自觉接受政府、行业组织、社会公众新闻舆论的监督;<br>5. 本单位(本人)自愿接受行政监督部门的依法检查。若违背承诺约定,经查实,愿意接受行业主管部门相应处罚,承担违约责任,并依法承担相应的法律责任。按照《湖北省社会信用信息管理条例》规定,自愿将违背承诺约定行为作为失信信息,记录到省社会信用信息服务平台并予以公开。                                                                                                    | 2. 平甲位 (平人)                                  | )所旋父的怕天中很何料,均百法、具头、准确、有效,无性何仍逗、修政、虚诚成切,并对所<br>M A 本,                                                      |
| <ol> <li>4. 本单位(本八)自愿接受权利、100组代、100组代、1004代、1004代</li></ol> | 近伏資料的具头1<br>2 木魚店 (木人                        | 注火束,<br>\ 白带拉莱斯西 - 海湖和 - 社会八个新闻的公的收罄。                                                                     |
| 5. 本单位(本人)自愿接受行政监督部门的依法检查。若违背承诺约定,经查或 定意接受行业主管部门相应处罚,承担违约责任,并依法承担相应的法律责任。按照《湖北省社会信用信息管理条例》规定,自愿将违背承诺约定行为作为失信信息,记录到省社会信用信息服务平台并予以公开。                                                                                                    | <ol> <li>本单位(本人)</li> <li>本单位(本人)</li> </ol> | ) 日辺後夏政府、11並狙気、11本ム外利内央化印画目。<br>) 左信田山国(畑北)岡弘山天津注注和 -                                                     |
| 3、于于社(十八),由660家之口水血量时,130家运生。12、2019次,这三头,总常按支门业主量时,150以上<br>罚,承担违约责任,并依法承担相应的法律责任。按照《湖北省社会信用信息管理条例》规定,自愿将违背承诺约<br>定行为作为失信信息,记录到省社会信用信息服务平台并予以公开。                                                                                                    | 4. 本单位(本人)<br>5. 本单位(本人)                     | )在旧田中国(MAU)州如中北西法园州、牧里城(里大旧旧水,<br>)白原接受行政监督部门的依法检查,若法背承诺纳宁,经查尔,原音接受行业主管部门相应外                              |
| 时,另当是53日上,并1600万年间进步34年3日。1876、1876日年2月11日16日至436万,7626,日本5126月35日53<br>定行为作为失信信息,记录到省社会信用信息服务平台并予以公开。                                                                                                    | 3、本年位(本八)<br>四 承担违约書(                        | / 古志波受门 欧亚首即 151% (太恒)。 石尼有多语约定, 经互类, 总态该受门 亚王首即 1610处<br>「 并依注承担相应的注意考纤 按照《湖北省计会信用信自管理各例》 规宁 白原烙注音承诺约    |
|                                                                                                    | 完行为作为失信(                                     | 了,并他在外国自己的大学说话。我们们们有自己的自己的话题自己的话题。<br>信息 记录到省社会信用信自服条平台并予以公开                                              |
| キーである                                                                                                    | ALI J J J I P J J C I I                      |                                                                                                    |
| 1740/70/00                                                                                                    |                                              |                                                                                                    |
|                                                                                                    | 特此承诺。                                        |                                                                                                    |

注: 进入办理企业开办系统,出现以下界面。

| Bur | 全国一体化政务服务平台 | 7-42-11 |
|-----|-------------|---------|
| (D) | 湖北政务服务网     | 住我们均    |

#### 个人独资企业设立登记 不收费 全程网办

| 企业开   | 办"一网通办" | (¥                                   |
|-------|---------|--------------------------------------|
|       | 名称自主申报  | 选择企业类型 名称信息 投资人信息                    |
| · 重服中 | 设立登记    | ┃名称自主申报 - 选择企业类型                     |
|       |         | *企业类型 个人独资企业 ~                       |
|       | 多证合—    | *企业所在地 湖北省 🗸 武汉市 🗸 江岸区 🗸             |
|       |         | 填写企业注册所在地                            |
| 1     | 公安刻章    | *是否个体转型 〇 是 • 西 选择是否是个体转型后申请个人独资企业类型 |
|       |         | * 拟登记机关 武汉市江岸区市场监督管理局 ~ ~            |
| E     | 申领发票    | 下一步    填写完以上信息,点击下一步                 |

# 1.4. 办事入口 2——企业开办登记专区(操作 2)

① 在首页中,找到查看更多,并点击按键。

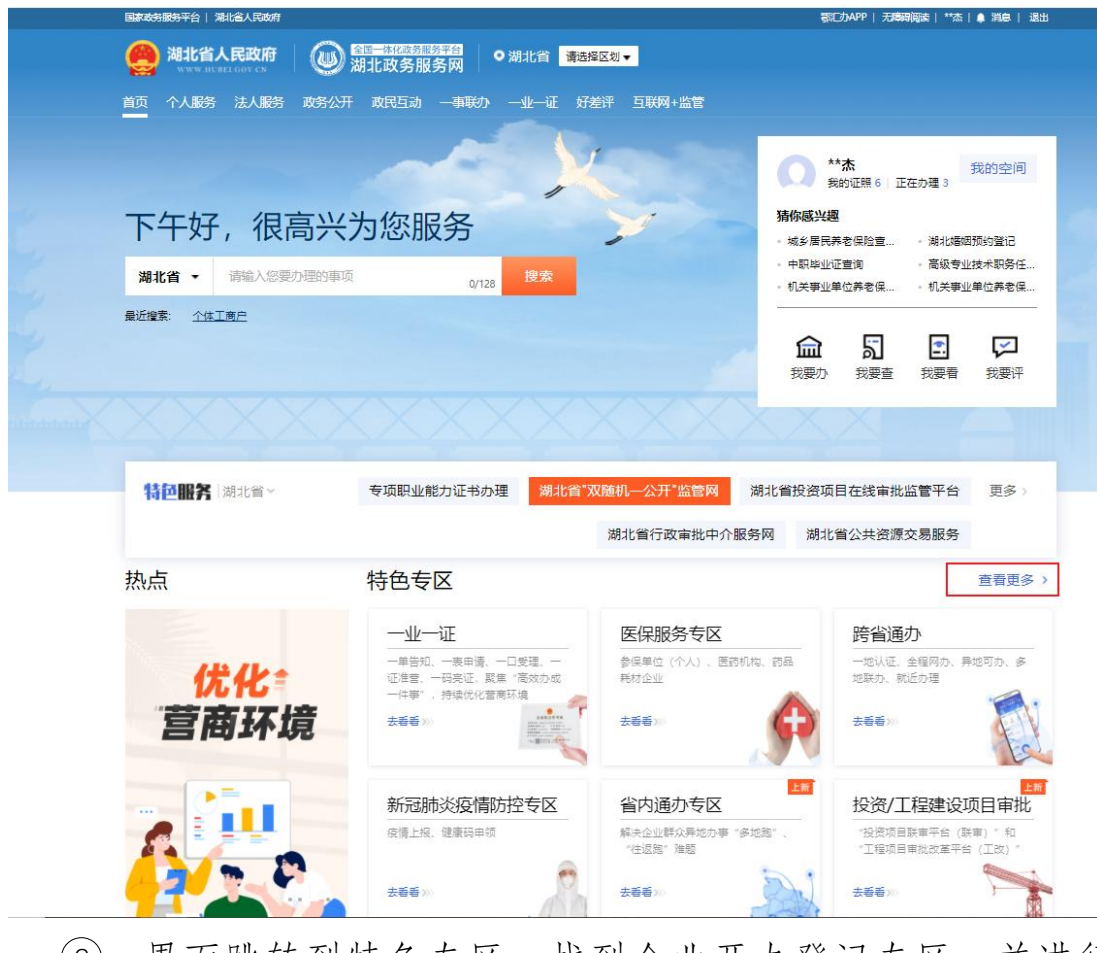

② 界面跳转到特色专区,找到企业开办登记专区,并进行 点击。

| 高考专区                                                   | 一业一证                                                  | 医保服务专区                       | 跨省通办专区                       |
|--------------------------------------------------------|-------------------------------------------------------|------------------------------|------------------------------|
| <b>第</b> 者成绩查询、录取结果查询                                  | 一单告知、一表申请、一口受理、一<br>证准营、一码亮证,聚焦"高效力成<br>一件事",持续优化营商环境 | - 参保单位(个人)、医药机构、药品<br>t 耗材企业 | 一地认证、全程网办、异地可办、多<br>地联办、就近办理 |
| *##>                                                   | 表着者 ジー                                                | ***                          |                              |
| 黄冈教授回乡专区                                               | 红色教育专区                                                | 惠企纾困专区                       | 企业开办登记专区                     |
| 一单告知、一表申请、一口受理。一<br>適借苦、一码亮证、聚焦 "高效办成<br>一件事" 持续伏少营奋环境 | 這寻红色记忆,传承红色精神                                         | 精准服务,惠企政策资讯一览                | ——次填根、并联审批、证照联办<br>          |
| 588 V                                                  |                                                       |                              | ****                         |
| 智慧投资平台                                                 | 3                                                     |                              |                              |
| "我签项目联审平台(联审)"和<br>"工程项目审批改革平台(工改)"                    |                                                       |                              |                              |

## 企业系统办理流程:

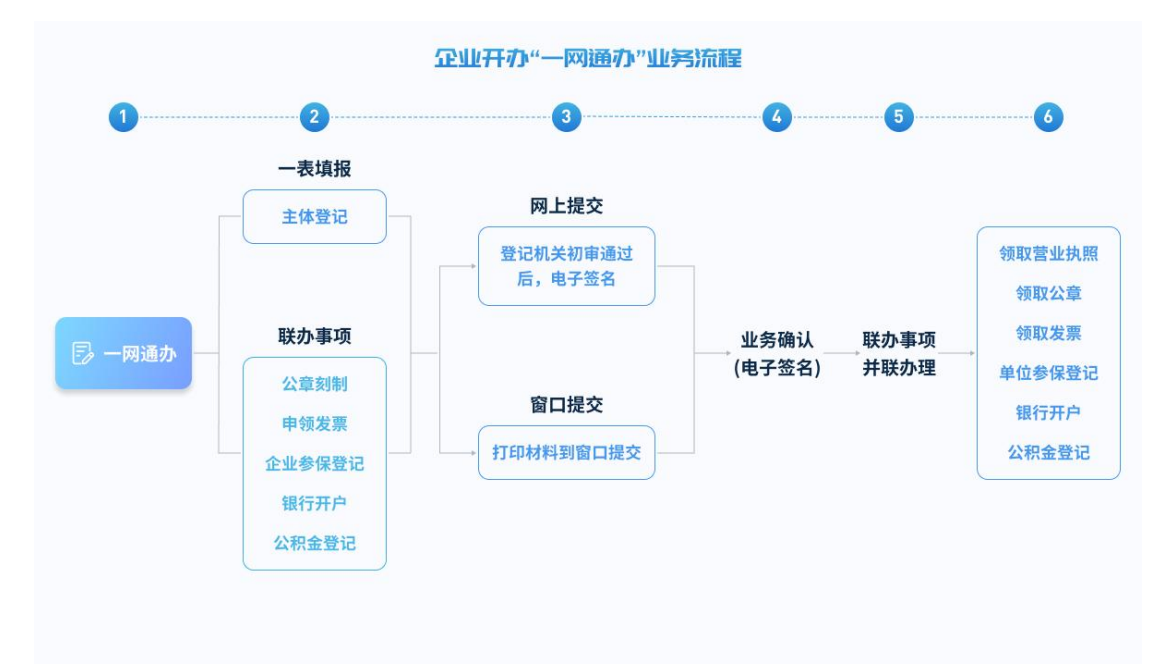

### 1.4.1.办理进度查询

查询企业办理的进度与企业目前状态。

#### 办理进度

| ・            ・            ・            ・            ・            ・            ・            ・            ・            ・            ・            ・            ・            ・            ・            ・            ・            ・            ・            ・            ・            ・            ・            ・            ・            ・            ・            ・            ・            ・            ・            ・            ・            ・            ・            ・            ・            ・            ・            ・            ・            ・            ・ | 夏步骤一: 请先选择企业类型, 再选择业务进度<br>入企业名称或者统一社会信用代码 ;<br>击搜索 |
|----------------------------------------------------------------------------------------------------|-----------------------------------------------------|
| 企业名称或统一社会信用代码                                                                                                    | Q <sub>搜索</sub>                                     |
| 热门办理 我的开办企业 我要办理变更备案                                                                                                    | 我要注销企业                                              |

# ① 点击搜索后,出现以下图片:

| <u> の理进度</u> 査询 <sup>加理</sup> 进度 置  和 <sup>世</sup> <sup>1</sup> <sup>1</sup> <sup>1</sup> <sup>1</sup> <sup>1</sup> <sup>1</sup> <sup>1</sup> <sup>1</sup> <sup>1</sup> <sup>1</sup>                                                                                                    | 显示出相对应企业                                                  | /信息 搜索                                                  |
|----------------------------------------------------------------------------------------------------|-----------------------------------------------------------|---------------------------------------------------------|
| 显示企业类型 企业名称显示 申报主体 状态 业务类型                                                                                                    | 1                                                         | <b>操作</b>                                               |
| <u>     選北市辺境火災諸保文学艺术交流有限公司</u> <u>     企い小小务类型</u><br><u>     選収市江岸区市場监督管理局</u> 2022-08-22 16:42:42 企业所在你登记机关以及时<br><u> </u> <u> </u>                                                                                                    | <ul> <li>☑ 继续填报</li> <li>接下来操作</li> <li>☑ 名称调整</li> </ul> | <ul> <li>         材料查看         會 撤销         </li> </ul> |
| 武汉花涛创意食品有限公司                                                                                                    | 🕑 继续填报                                                    | 材料查看                                                    |
| LMB0Q5958320220822151810248T                                                                                                    | 🛛 名称调整                                                    | 會 撤销                                                    |
| 个人独 武汉深海食品中心                                                                                                    | 🔓 继续填报                                                    | ■ 材料查看                                                  |
| 资                                                                                                    | 🛛 名称调整                                                    | 會 撤销                                                    |
| ★★★★★  武汉卓讯美容中心                                                                                                    | 📔 继续填报                                                    | ■ 材料查看                                                  |
| 武汉市江岸区市场监督管理局 2022-08-15 20:41:28 填版中 企业开办<br>LMB0Q59583202208151925445545T                                                                                                    | 🛛 名称调整                                                    | 會 撤销                                                    |
| 江岸符合美容中心                                                                                                    | 📓 继续填报                                                    | ■ 材料查看                                                  |
| 谷林戸<br>武汉市江岸区市场监督管理局 2022-08-15 20:39:37     境限中 企业开か     ・     ・     ・     ・     ・     ・     ・     ・     ・     ・     ・     ・     ・     ・     ・     ・     ・     ・     ・     ・     ・     ・     ・     ・     ・     ・     ・     ・     ・     ・     ・     ・     ・     ・     ・     ・     ・     ・     ・     ・     ・     ・     ・     ・     ・     ・     ・     ・     ・     ・     ・     ・     ・     ・     ・     ・     ・     ・     ・     ・     ・     ・     ・     ・     ・     ・     ・     ・     ・     ・     ・     ・     ・     ・     ・     ・     ・     ・     ・     ・     ・     ・     ・     ・     ・     ・     ・     ・     ・     ・     ・     ・     ・     ・     ・     ・     ・     ・     ・     ・     ・     ・     ・     ・     ・     ・     ・     ・     ・     ・     ・     ・     ・     ・     ・     ・     ・     ・     ・     ・     ・     ・     ・     ・     ・     ・     ・     ・     ・     ・     ・     ・     ・     ・     ・     ・     ・     ・     ・     ・     ・     ・     ・     ・     ・     ・      ・     ・     ・     ・     ・     ・     ・     ・     ・     ・     ・     ・     ・     ・     ・     ・     ・     ・     ・     ・     ・     ・     ・     ・     ・     ・     ・     ・     ・     ・     ・     ・     ・     ・     ・     ・     ・     ・     ・     ・     ・     ・     ・     ・     ・     ・     ・     ・     ・     ・     ・     ・     ・     ・     ・     ・     ・     ・     ・     ・     ・     ・     ・     ・     ・     ・     ・     ・     ・     ・     ・     ・     ・     ・     ・     ・     ・     ・     ・     ・     ・     ・     ・     ・     ・     ・     ・     ・     ・     ・     ・     ・     ・     ・     ・     ・     ・     ・     ・     ・     ・     ・     ・     ・     ・     ・     ・     ・     ・     ・     ・     ・     ・     ・     ・     ・     ・     ・     ・     ・     ・     ・     ・     ・     ・     ・     ・     ・     ・     ・     ・     ・     ・     ・     ・     ・     ・     ・     ・     ・     ・     ・     ・     ・     ・     ・     ・     ・     ・     ・     ・     ・     ・     ・     ・     ・     ・     ・     ・     ・     ・     ・     ・     ・     ・     ・     ・     ・     ・     ・     ・     ・     ・     ・     ・     ・     ・     ・     ・     ・     ・     ・     ・     ・ | 2 名称调整                                                    | 會撒銷                                                     |
| <b>共頃</b> 5 宗页 ◇ く 1 2 3 4 > 前往 1 页                                                                                                    |                                                           |                                                         |

# ② 点击办理业务操作中已办结后,出现以下图片:

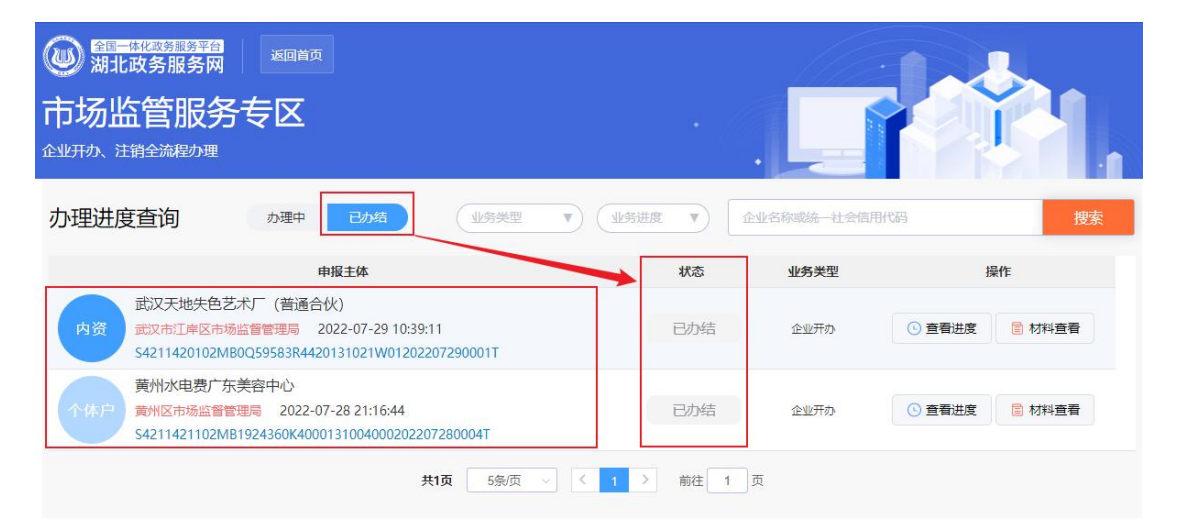

#### 1.4.2.业务办理模块

根据要办理的业务选择所对应的模块;

┃业务办理

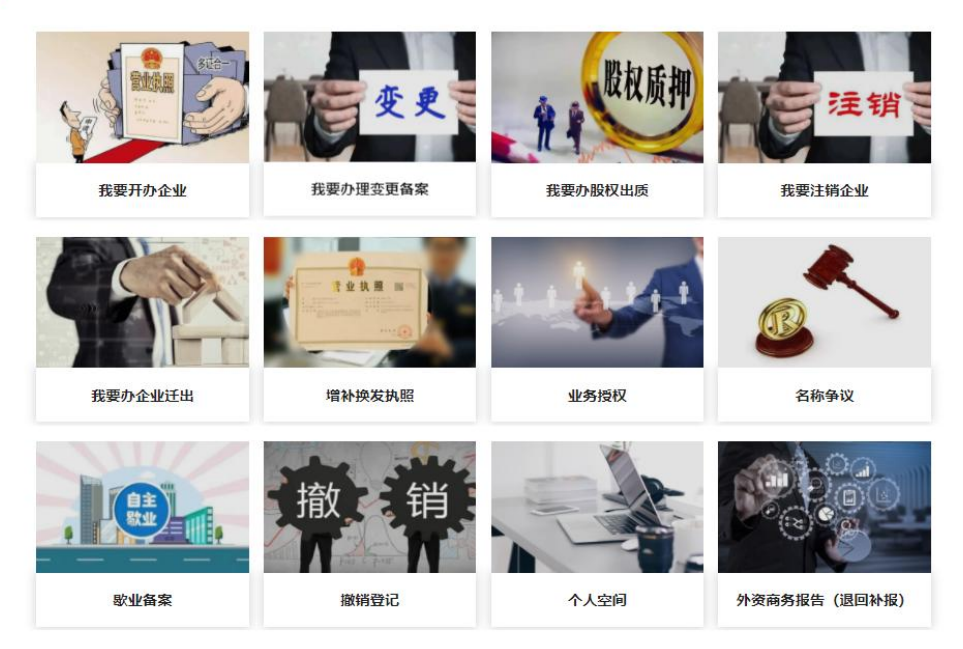

注:

① 我要开办企业:企业设立是指按照法律规定的条件和程
 序,发起人为组建公司,使其取得法律人格,必须采取和完成的
 一系列行为之总称。

② 我要办理变更备案;是指企业办理所要办理的变更业务; 例如名称变更、法定代表人信息更新等。

③ 我要办理股权主权出资;将自己持有的公司的股权作价出资。

④ 我要办理企业迁出;从一个企业地区从 A 登记机关管辖,
 近入到 B 登记机关管辖;

⑤ 增补换发执照:将营业执照进行更换或增加营业执照的

数量。

⑥ 业务授权:企业法定代表人与委托人的一种委托代理关系,代理人可以代理企业法定代表人实施一定行为的授权;

⑦ 名称争议:A企业的名称与商标等情况,出现与B企业信息相同的情况,发生争议;

⑧ 歇业备案:歇业是指被许可人在行政许可有效期内因经营能力或其他原因导致行政许可事项的终止进行备案,后续企业不想歇业可去相应机关进项取消企业歇业状态。

⑨ 撤销登记:公司设立登记被撤销,即进入解散清算程序。

① 个人空间:此账户所相对应的信息。

 外资商务报告:外资企业相关联的商务报告被退回后进 行修改。

#### 1.4.3.企业其他服务

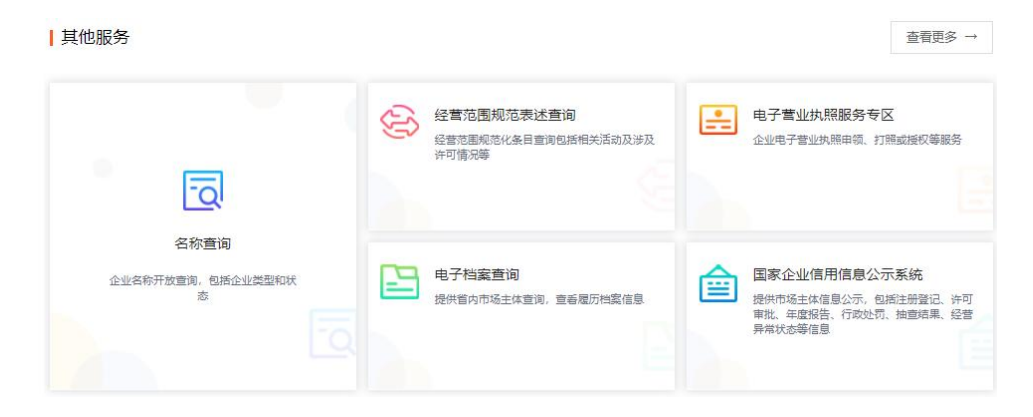

2 名称查询:企业名称由行政区划、字号、行业、组织形式组成,行进查询界面。

| 企业名称查询                                    |                                                                                                    |               |           | ▲                                            |
|-------------------------------------------|----------------------------------------------------------------------------------------------------|---------------|-----------|----------------------------------------------|
| 企业名称由行政区均                                 | 创、字号、行 <mark>业</mark> 、组                                                                           | 织形式组成。如:      |           |                                              |
| 深圳                                        | 卓讯                                                                                                 | 信息技术          | 有限公司      | <b>&amp;</b> 行政区划*                           |
| 行政区号                                      | 字号                                                                                                 | 行业            | 组织形式      | 请输入名称字号 >>>>>>>>>>>>>>>>>>>>>>>>>>>>>>>>>>>> |
|                                           | <u></u>                                                                                            |               |           | ■ 字号*                                        |
| 企业名称中的行政区                                 | 划是本企业所在地县级                                                                                         | 以上行政区划的名称或地   | 名。市辖区的名称不 | 请输入名称字号                                      |
| 能甲独用作企业名称                                 | 中的行政区划。                                                                                            |               |           | ** 行业                                        |
|                                           |                                                                                                    |               |           | 请输入名称行业:如"科技"                                |
| 温馨提示:<br>企业名称应当由行政区:                      | 划、李号、行业、组织形j                                                                                       | 式组成。企业名称不得含有下 | 列内容和文字:   | ◎ 验证码*                                       |
| 1、损害国家尊严或者和<br>2、损害社会公共利益或<br>2、使用或表示相邻用来 | 益;<br> 渚妨碍社会公共秩序;<br>  第11年   第1249                                                                |               |           | 調約人验证码                                       |
| 5、使用或者受相使用的<br>4、使用外国国家(地区<br>5、含有深斑 岛德 副 | 3、使用或者变相使用取党、党政军机关、群型组织各称及其简称、特定物调和部队番号;<br>4、使用外国国家(地区)、国际组织各称及其通用简称、特定称调;<br>5、全大河畔、日本、村生、日本社主教。 |               |           | 填写以上相关信息 点击查询                                |
| P. PRIMY, CH. R                           |                                                                                                    | F3147         |           | 0 香甸                                         |
| 6、含有民族、种族、宗<br>7 法背公库自公司考查                | 很久。19月1日的时代的。<br>「能有其他不易影响。                                                                        |               |           |                                              |

② 经营范围规范表述查询:查询企业所要经营活动的关键字界面;

| 经营筑          | 经营范围规<br><sup>IIII 结果码 主题会餐 批量章</sup>      | 见范表述查询系                                     | 统 (试用版)                                                                    | 2.4,1                    |   |
|--------------|--------------------------------------------|---------------------------------------------|----------------------------------------------------------------------------|--------------------------|---|
| 全国 ▼         | 请输入您要查询的经营活动关键运输力                          | 《经营活动关键词,点击查询                               |                                                                            | 查一下                      |   |
| 热门搜索         | : 销售 服务 建筑 食品 工程 批发 零售 电                   | 子产品 咨询 进出口 汽车 机械设备 设计 口:                    | 置 计算机                                                                      |                          |   |
| 政策           | 动态 最新资讯 常见问题                               |                                             | 条目更新动态 1000                                                                | 已更新数量 4208 条次            |   |
| ・ 中共<br>・ 市场 | 中央 国务院关于加快建设全国统一大市场的意见<br>准入负面清单(2022年版)说明 | 3 2022/04/10<br>2022/03/24                  | <ul> <li>【新増】数字技术服务</li> <li>【新増】白根进出口</li> <li>「新増】工业用が加速期化業品を</li> </ul> | 2022/08/22<br>2022/08/16 |   |
| 3            | 电子档案查询:                                    | 企业开办完后                                      | 的相关档案查                                                                     | 询系统界面                    | ; |
|              | 🔮 湖北省                                      | 市场监督管理局<br><sup>- scjg,hubei.gov.cn</sup> — | 企业登记档案服务                                                                   | 务系统                      |   |
|              |                                            |                                             |                                                                            |                          |   |
|              | 湖北省企业登记                                    | 档案查询                                        |                                                                            |                          |   |
|              | 输入企业名称/ 点击搜索                               | 统一社会信用代码或注册                                 | 册号                                                                         | 搜索                       |   |
|              |                                            |                                             | 255                                                                        | and the second           |   |

④ 电子营业执照服务专区:企业相关的电子营业执照与执照打印等业务办理界面;

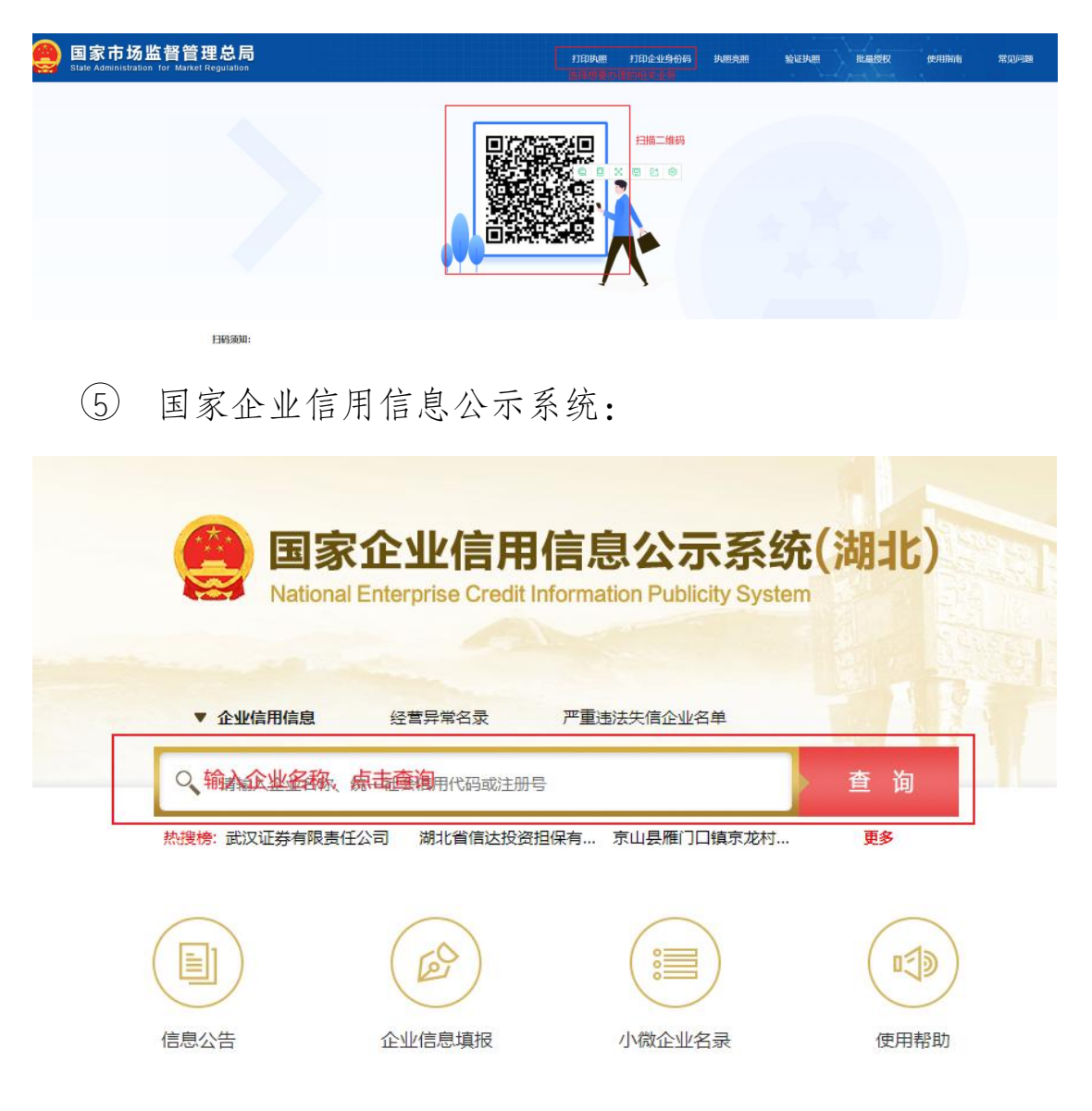

#### 1.4.4.业务分阶段办理

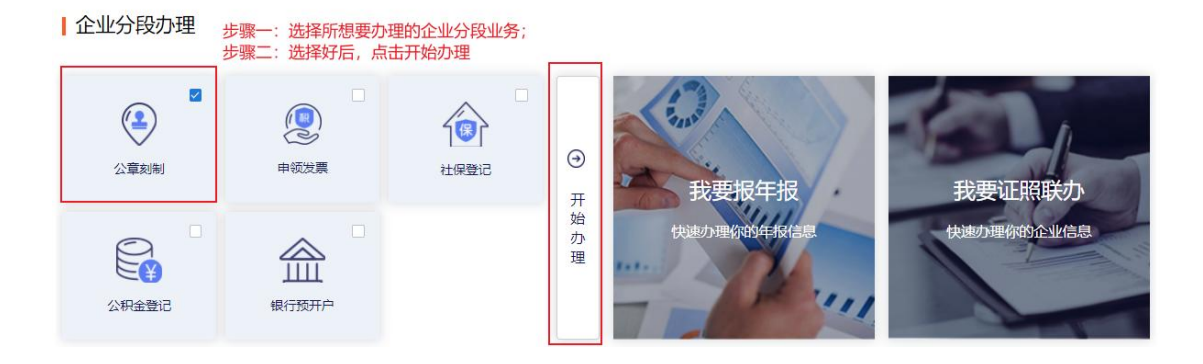

注:办理企业分阶段业务办理需要登录法人账户才能进行办理! ① 公章刻制:

| 企业开办"一网通办"      | □ 辛整体流程宣看〕 (● 首页)                                                                                                    |
|-----------------|----------------------------------------------------------------------------------------------------|
| ▲ 公安刻章<br>(頭股中) | 星西进行免费公章刻制 ● 是 ○ 否 选择是否进行免费刻章          免费刻章信息         温馨提示:申请免费刻章后,系统将为您自动分配刻章店,无需选择刻章门店         * 刻章网点 〇选择网点         |
|                 | <ul> <li>● 武汉红环遗达印章有限公司江岸分公司(武汉市江岸区后湖大道东方世家裙楼1<br/>层4室)</li> <li>▲ ▲ 027-82855848</li> <li>* 領取方式 ● 刻軍网点領取</li> </ul> |

| 全业开办"一网通办                                                                                                  | <b>\</b> " |                |       |          |       | 至整体   | 流程查看 ▲ 首 |
|----------------------------------------------------------------------------------------------------|------------|----------------|-------|----------|-------|-------|----------|
| 自领发票                                                                                                    | 是否申领发票 🌑 是 | ○ 否 <b>选</b> 排 | 圣是否申  | 领发票      |       |       |          |
| <b></b><br><b></b><br><b></b><br><b></b><br><b></b><br><b></b><br><b></b><br><b></b><br><b></b><br><b></b> | 办税人信息      | 填写框            | 关信息;  | 确保信息真实性  |       |       |          |
|                                                                                                    |            | * 姓名           | 清输入姓  | 2        |       | 导入    |          |
|                                                                                                    |            | *证件类型          | 请选举证  | 件类型      |       | ~     |          |
|                                                                                                    |            | * 证件号码         | 清輸入证  | 件号码      |       |       |          |
|                                                                                                    |            | * 移动电话         | 请输入11 | 位手机号     |       |       |          |
|                                                                                                    | 增值税一般纳税    | 人登记            |       |          |       |       |          |
|                                                                                                    | *是否登记为     | 」增值税一般纳税人      |       |          |       |       |          |
|                                                                                                    |            | 纳税人类别          | 请选择   |          |       |       |          |
|                                                                                                    |            | 主营业务类别         | 请选择   |          |       |       |          |
|                                                                                                    |            | 会计核算健全         | 请选择   |          |       |       |          |
|                                                                                                    | 一般纪        | 的税人资格生效之日      | 请选择   |          |       |       |          |
|                                                                                                    | 发票信息       |                |       |          |       |       | 1        |
|                                                                                                    |            |                |       |          |       |       | 增加       |
|                                                                                                    | 发票种类       | 最高单票           | 开额    | 每月最高领票数量 | 领票方式  |       | 操作       |
|                                                                                                    |            |                |       | 暂无数据     |       |       |          |
|                                                                                                    |            |                |       |          | -     |       |          |
|                                                                                                    |            |                |       | 下一步      | 填写完相关 | 信息后,点 | 话下一步     |

| 》社保登记:     |                                            |              |           |               |
|------------|--------------------------------------------|--------------|-----------|---------------|
| 企业开办"一网通办" |                                            |              |           | 幸整体流程查看 〕 ▲ 首 |
|            | 是否需要社保登记 ● 是 ○ 否 送                         | 封择是否需要社保登记   |           |               |
| 社 社保登记     | 社保登记信息 填写                                  | 相关信息,确保信息真实性 |           |               |
| 填报中        | * 单位名称                                     | 请输入单位名称      |           |               |
|            | * 经办人姓名                                    | 请输入经办人姓名     |           | 导入            |
|            | * 经办人证件号码                                  | 请输入经办人证件号码   |           |               |
|            | * 经办人联系电话                                  | 请输入经办人手机号码   |           |               |
| [          | <ul> <li>局工信息</li> <li>□ 増加员工信息</li> </ul> |              |           |               |
|            | 序号 姓名                                      | 性别           | 证件号码      | 操作            |
|            |                                            | 智无数据         |           |               |
|            |                                            | ₩₩           | 填写完以上信息后, | 点击下一步         |

④ 公积金登记:

| ¥ 住房公积金开户 | 住房公积余信息      |                           |        |
|-----------|--------------|---------------------------|--------|
| 版中        | 填写以上         | <u>。确保信息真实可靠性</u>         | ~      |
|           | * 单位经济类型     | 请选择                       | ~      |
|           | * 管理机构       | 诸选绎                       | ~      |
|           | * 管理机构类型     | 请选择                       | ~      |
|           | *银行          | 海选择                       | ~      |
|           | * 銀行网点       | 请选择                       | ~      |
|           | * 单位发蕲日      | 清选择                       | $\sim$ |
|           | * 初繳年月       | <ul> <li>請法器时间</li> </ul> |        |
|           | * 单位缴存比例 (%) | 清暄入单位数存比例                 |        |
|           | * 个人缴存比例(%)  | 清输入个人缴存比例                 |        |
|           | * 经办人姓名      | 清输入经办人姓名                  | 导入     |
|           | "经办人证件类型     | 请选择                       | ~      |
|           | * 经办人证件号码    | 请输入经办人证件号码                |        |
|           | * 经办人手机号码    | 演输入经办人手机号码                |        |

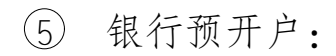

| 1 银行开户                                                                                                    | 是否银行预约开户 ● 是 〇                                           | ◎ 选择是否需要银                      | 转预约开户                                  |          |      |
|----------------------------------------------------------------------------------------------------|----------------------------------------------------------|--------------------------------|----------------------------------------|----------|------|
| 填报中                                                                                                    | 银行开户信息                                                   |                                |                                        |          |      |
|                                                                                                    | 开户所在地                                                    | 填写相关信息                         |                                        |          | 6    |
|                                                                                                    | * 开户银行                                                   | 1 萬根行                          | C 中国建设银行                               | 中国银行     |      |
|                                                                                                    |                                                          | (1) 招商银行                       | () 中国农业银行                              | 容 农村商业银行 |      |
|                                                                                                    |                                                          | 🔲 湖北銀行                         | 🐠 中信银行                                 | S 中国民生银行 |      |
|                                                                                                    |                                                          | 4 值主银行                         | 🥹 上海浦东发展银行                             | → 渤海银行   |      |
|                                                                                                    |                                                          | ▲ 广发银行                         | (つ 交通銀行                                | € 华夏银行   |      |
|                                                                                                    |                                                          | ▶ 中国光大银行                       | 新商银行股份                                 | 中国部政储蓄银行 |      |
|                                                                                                    |                                                          |                                | ◎ 兴业银行                                 | 🛞 汉口银行   |      |
|                                                                                                    |                                                          | 🥵 武汉农村商业银行                     |                                        |          |      |
|                                                                                                    | *选择网点                                                    | 街西岸                            |                                        |          |      |
|                                                                                                    | *银行开户经办人                                                 | 请选择                            |                                        |          |      |
|                                                                                                    | * #Z                                                     | 诸峒入姓名                          |                                        |          |      |
|                                                                                                    | * 手机曼码                                                   | 诸能入手机局码                        |                                        |          |      |
|                                                                                                    |                                                          | <b>教得二,加</b> 相行开内经本            | 1 岁开本事 法终端法语证                          |          |      |
|                                                                                                    | -                                                        | 唐提示:如银行开户控办                    | <b>《发生变更, 時待起信短证</b> 的<br>詳细阅读并同意《授权书》 | 选择我已阅读   |      |
| <ul> <li>6 我要报</li> <li>() 我要报</li> <li>() 我要报</li> <li>() 我要报</li> <li>() 我要报</li> <li>() 我要报</li> <li>() 我要报</li> </ul> | 在报:<br><b>企业信用信息公</b><br>hterprise Credit Information Pu | <b>示系统(湖</b><br>blicity System | 141)                                   |          |      |
| 1                                                                                                    | 2业联络员登录 电子营                                              | 业执照登录                          |                                        |          | 返回首页 |
|                                                                                                    | * 统一社                                                    | 会信用代码/注册号 [                    |                                        |          |      |
|                                                                                                    | * 🗠                                                      | 1).旺效乌自从江早现 [                  |                                        |          |      |
|                                                                                                    | · 153                                                    |                                |                                        |          |      |
|                                                                                                    | * 企业                                                     | (个体、农专) 名称                     | 填写企业相关                                 | 信息       |      |
|                                                                                                    |                                                          | * 企业联络员姓名                      |                                        |          |      |
|                                                                                                    | *                                                        | 企业联络员手机号                       |                                        |          |      |
|                                                                                                    |                                                          | 验证码                            |                                        | 获取验证码    |      |
|                                                                                                    | 登击点                                                      | 表登录                            | 重置                                     | 返回       |      |